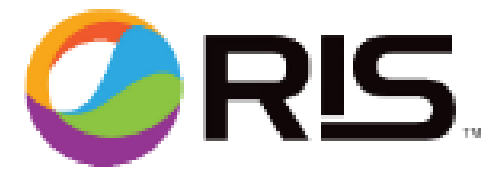

**Objective:** This week's issue will cover the following subject.

Priming of the ink Lines

## Benefits:

- New Software (ver 3.49 and later) allows you to prime 1 valve at a time. The previous version of software only allowed you to prime all valves
- You may prime 1 to 4 valves as needed.

Procedure to prime ink lines:

- 1. Log in as a technician using code 741963
- 2. At the ink Center tab, select one of the ink droplets at bottom center.
- 3. Select the valve(s) you need to prime (black was selected as an example)
- 4. Select "Start Prime"
- 5. When complete select "Priming Complete"
- 6. Touch any gray are of the screen to return to ink Center.

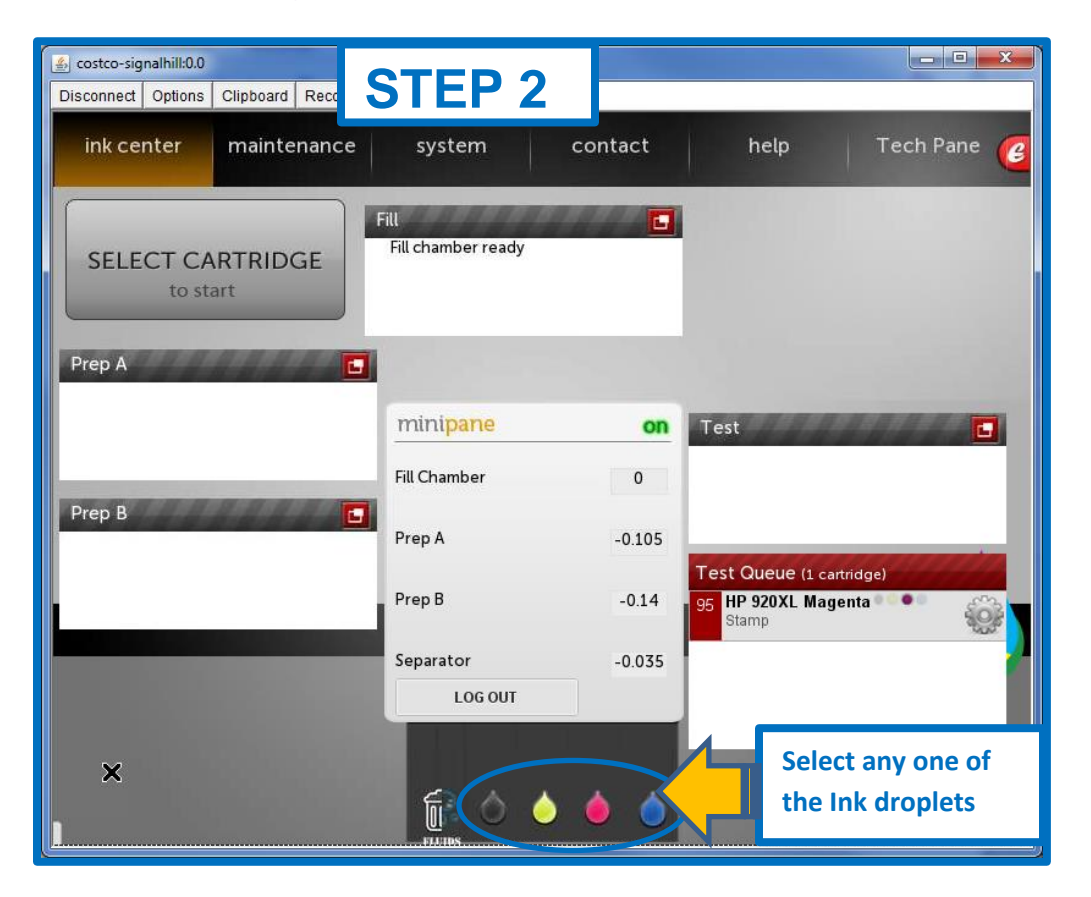

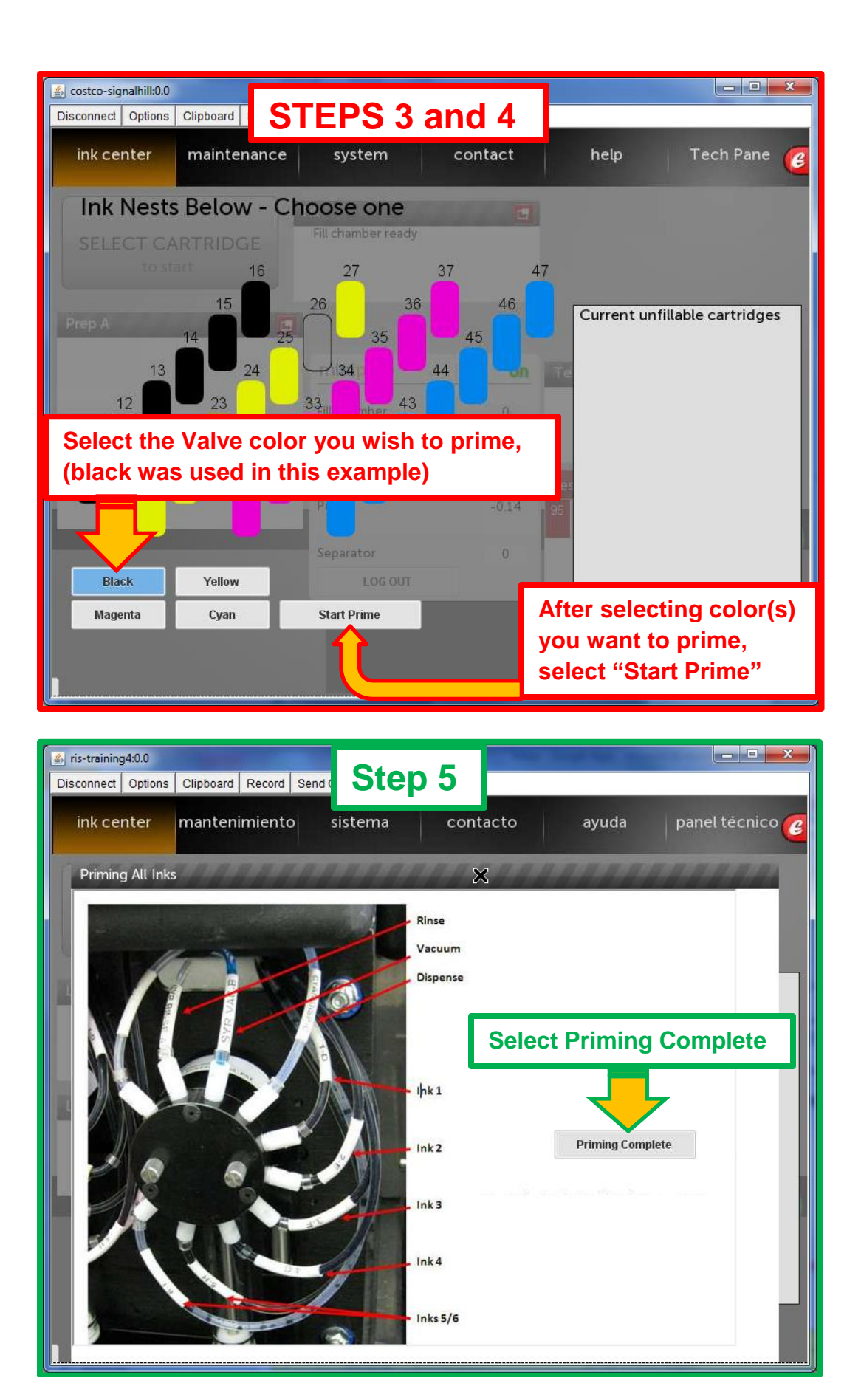

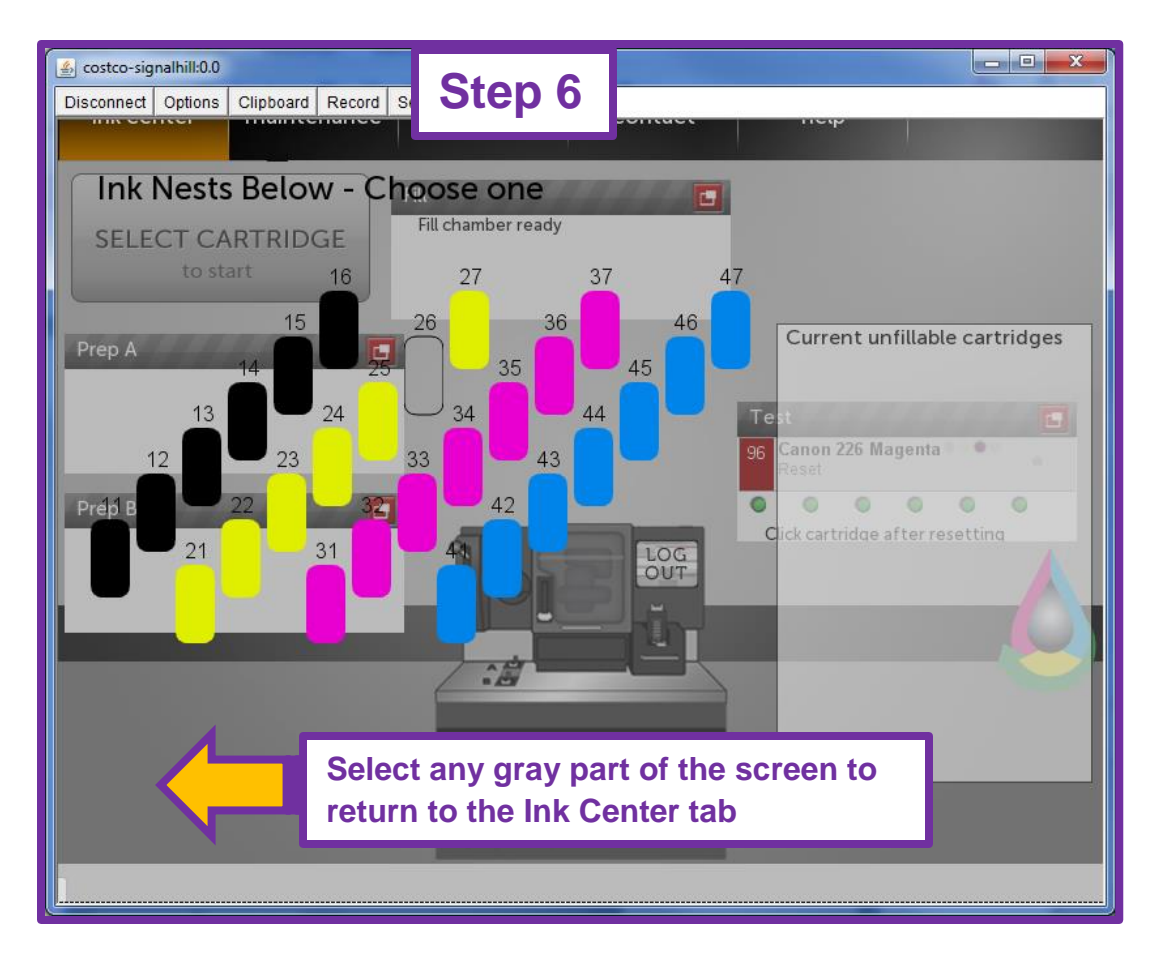

Contact Information For service related support, please call RIS @ 1-858-779-9148 Option 3

<u>The location of the "Top 10 Issues" platform has changed</u>. Please bookmark the following URL for easy access – <u>http://training.retailinkjet.com/top10/</u>